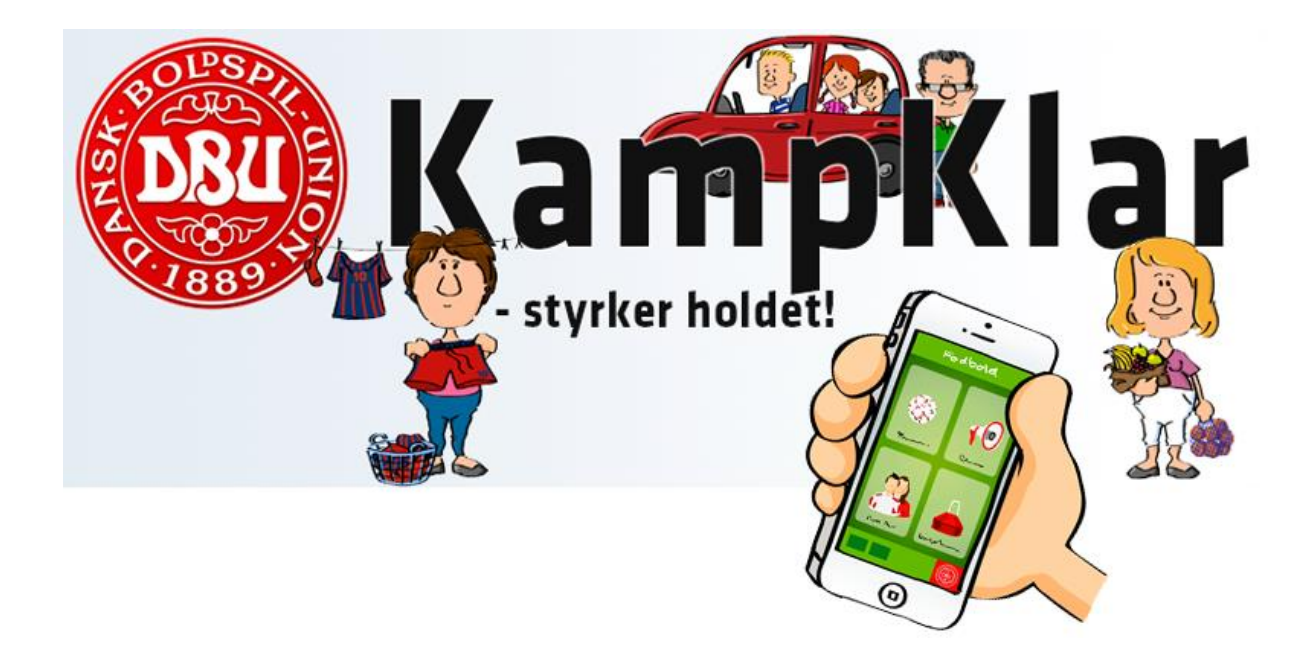

Kære spillere og forældre,

For at lette det administrative arbejde for klub, trænere og årgangskoordinatorer, benytter alle hold i Hillerød Fodbold **KampKlar** som elektronisk kommunikationsværktøj. KampKlar er gratis og findes både som web- og app-version (mobiltelefon/tablet).

Kampklar indeholder alle informationer om træning, kampe og andre aktiviteter. Til-/afmelding til de enkelte aktiviteter vil således ske via KampKlar.

Via KampKlar skal I selv opdatere spillerens kontaktoplysninger. Det er vigtigt, at disse personlige oplysninger, som eks. tlf. og e-mail er korrekte, da I ellers vil gå glip af vigtige beskeder fra holdets trænere og årgangskoordinator. Det er vigtigt, at der er sat flueben i "Email/SMS fra klubben" under fanen "Mine oplysninger".

## På de følgende sider forklarer vi, hvordan du kommer i gang med at bruge KampKlar.

Hvis du fortsat har brug for hjælp til at bruge KampKlar, henviser vi dig til klubbens medlemsregistrator Jannie Carlsen, der kan kontaktes på tlf. 2970 1515 eller <u>carlsen.jannie@gmail.com</u>

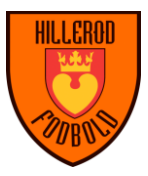

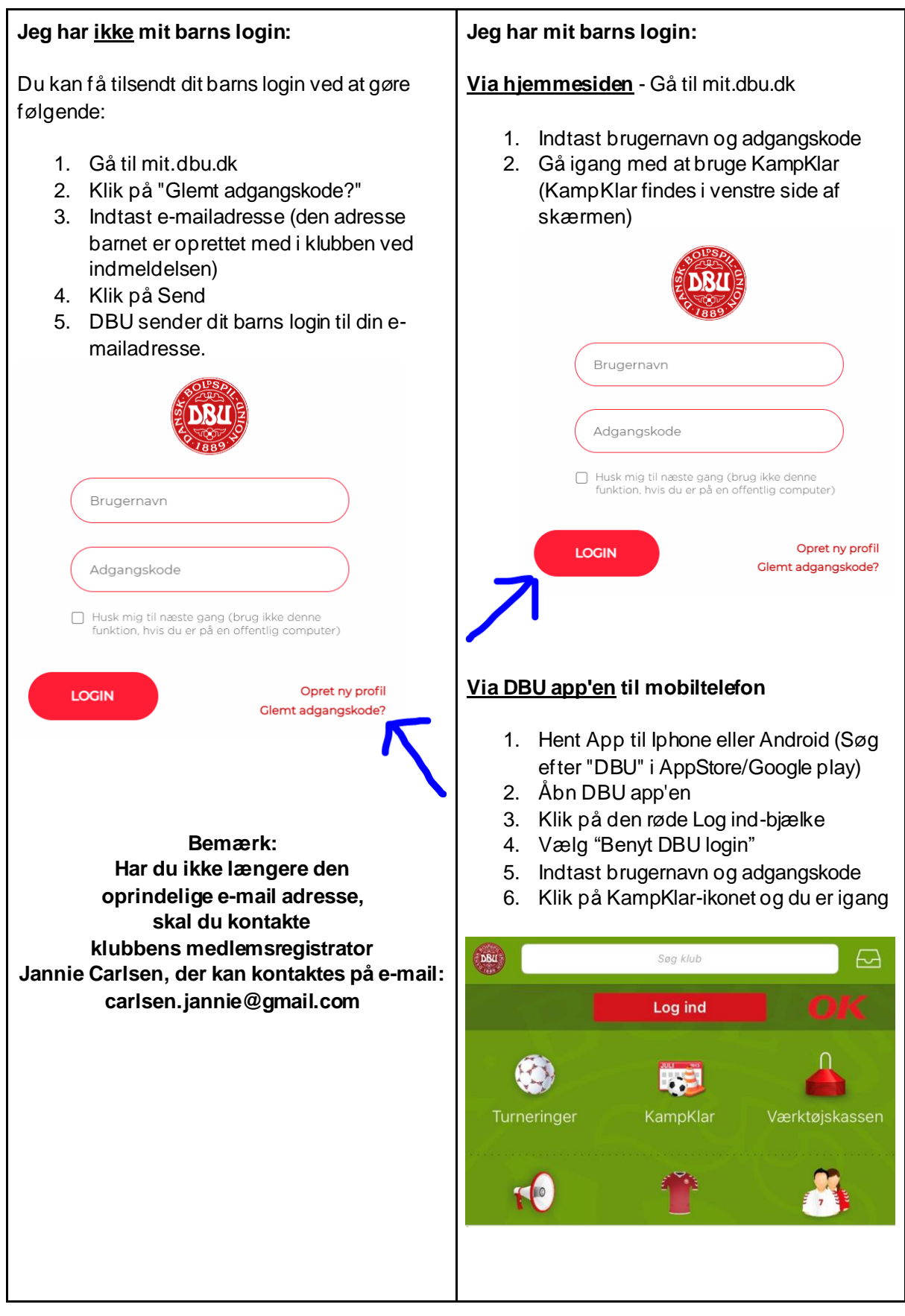

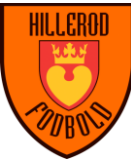

## Sådan bruger du KampKlar - med dit eget login:

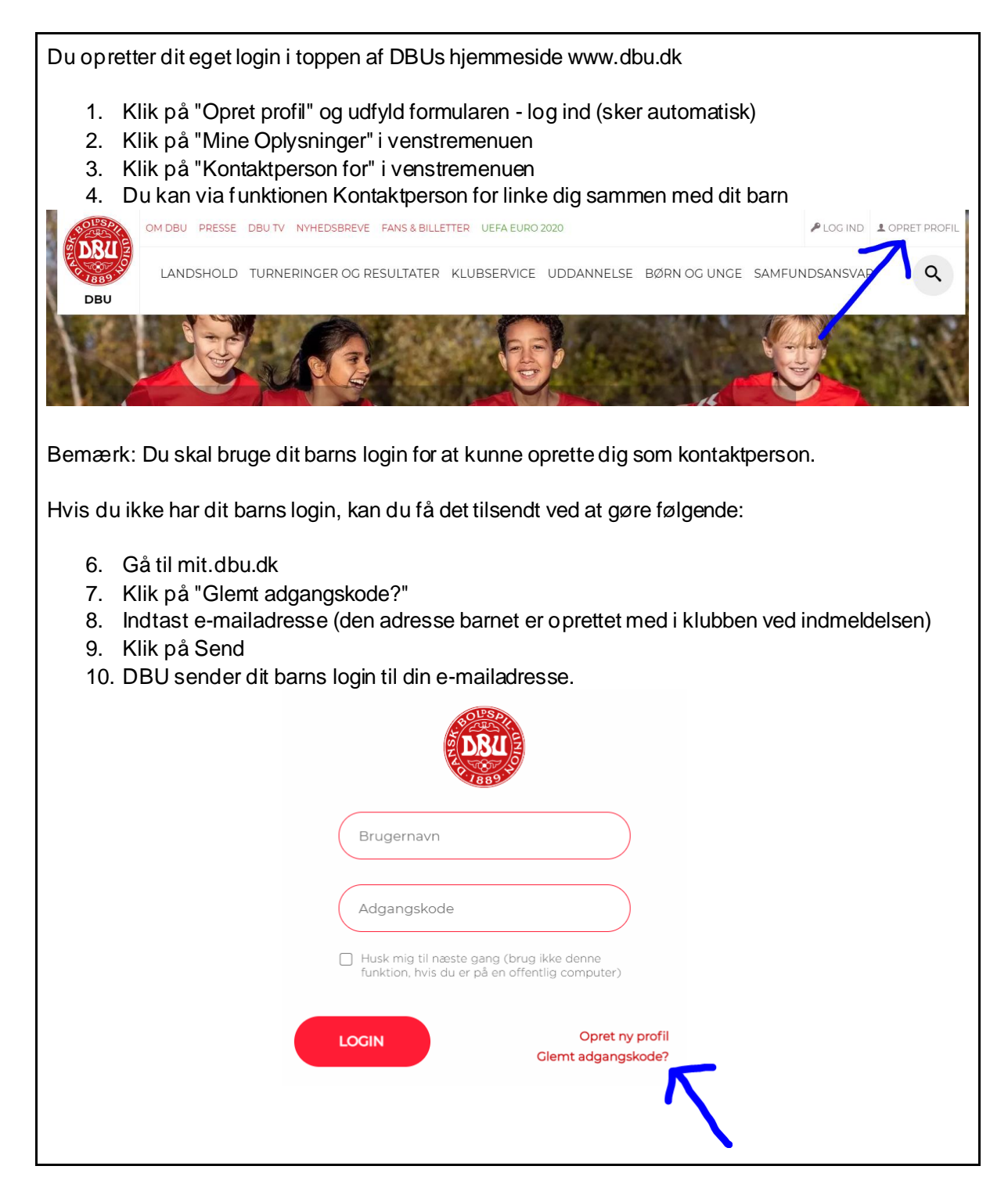

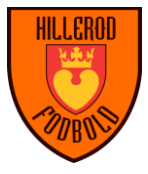